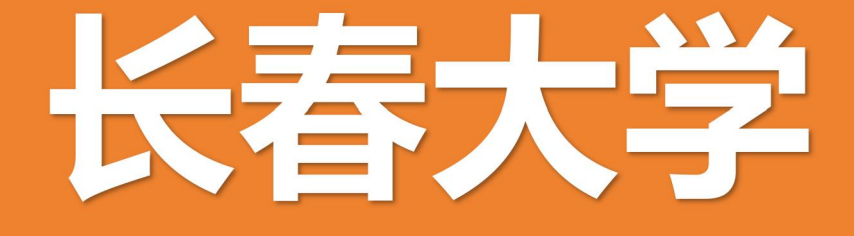

# 智慧食堂用户手册

# 2023年10月

# 智慧食堂用户手册

#### 一、 就餐必要步骤简述

- 1. 下载"建行生活"APP并注册账号。
- 2. 点击钱包, 签约龙支付并绑定银行卡。
- 3. 进入食堂页面充值。
- 4. 进入食堂管理选项"人脸采集",拍摄并上传照片。

★请于食堂就餐前完成以上步骤,以免延误用餐。

#### 二、步骤图解 & 注意事项

下载"建行生活"APP

扫描二维码 / 应用商店内搜索。

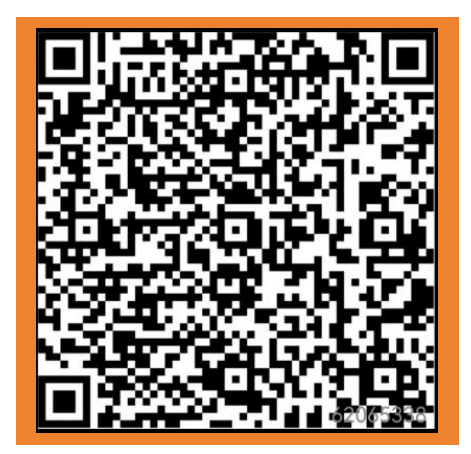

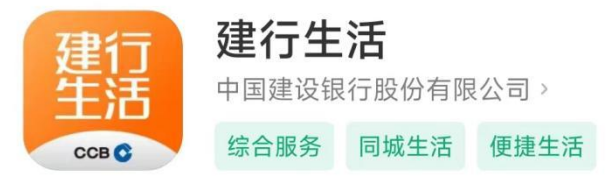

#### 注册/登录 1-4步

- 1. 进入APP--同意权限申请--允许获取位置信息--切换到长春。
- \*如未开启 GPS, 可手动选择"长春"。
- 2. 点击右下角"我的",进入个人页面。

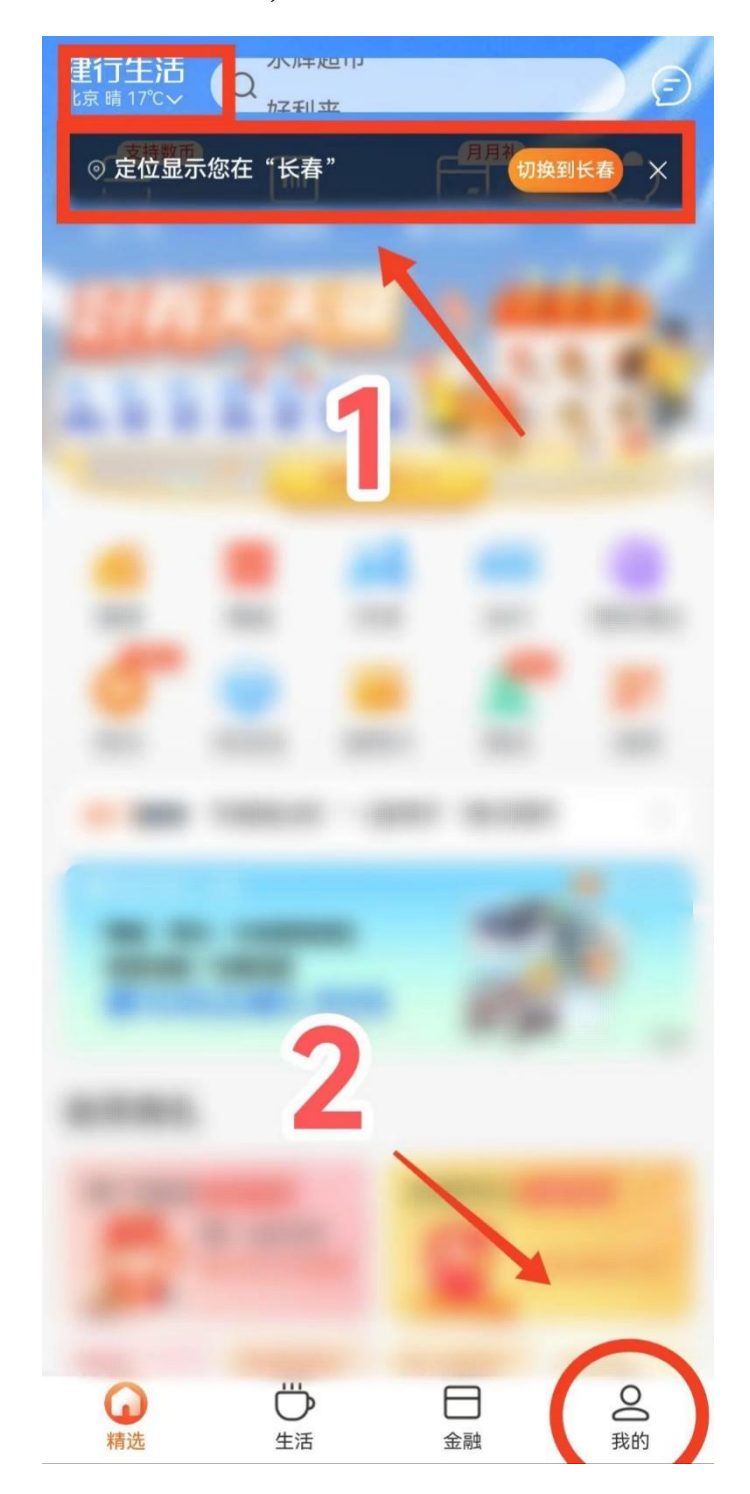

#### 3. 点击登录。

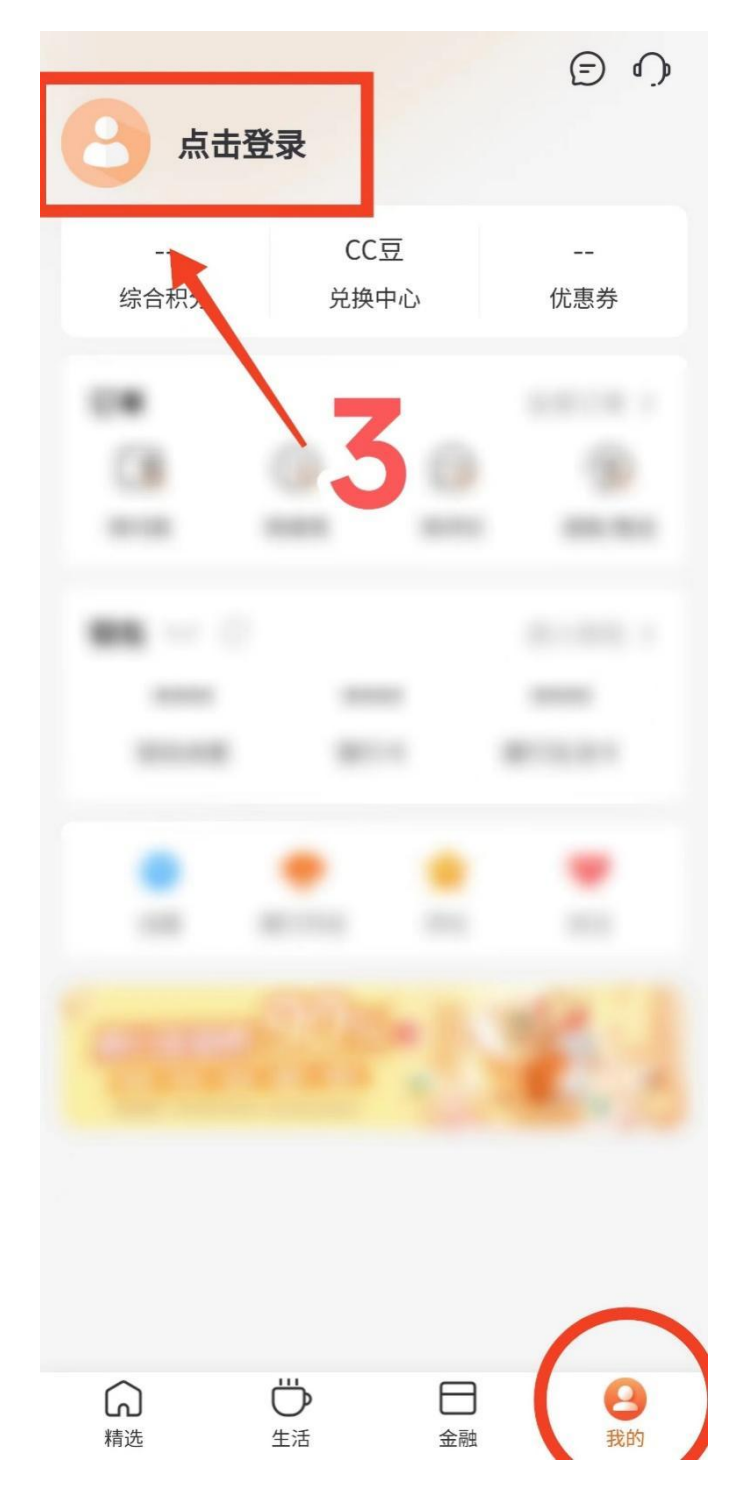

- 输入手机号、验证码,然后设置登录密码,勾选√自动注 册后登录。
  - (手机已安装建设银行 APP 也可以选择快捷登录)

★APP 登录手机号=银行卡绑定手机号=刷脸后台留存手机号。 \*没收到验证码可能为系统拦截,请手动查找短信。

| <                                                           |  |  |  |
|-------------------------------------------------------------|--|--|--|
| 欢迎来到建行生活                                                    |  |  |  |
| _                                                           |  |  |  |
| ♥请输入验证码 重新求 5)                                              |  |  |  |
| 请您设置登录密码 ①                                                  |  |  |  |
| ☐ 请设置登录密码                                                   |  |  |  |
| ☐ 请再次输入以确认                                                  |  |  |  |
| 登录密码8~10位,必须包含字母+数字                                         |  |  |  |
| 登录                                                          |  |  |  |
| ★ 主册手机号验证后自动注册,且代表您已经阅读并<br>□意建行生活平台《用户服务协议》、《个人信息保<br>护政策》 |  |  |  |
|                                                             |  |  |  |
|                                                             |  |  |  |
| ②登录遇到问题?                                                    |  |  |  |

#### 签约龙支付、绑定银行卡 5-10 步

5. 点击钱包, 跳转龙支付签约页面。

\*龙支付是建行推出的"无现金"支付产品,支持绑定我行及他行银 行卡,具有线上线下扫码支付、取款、收款等功能,并可开立"建行 钱包"用于充值、提现和消费。

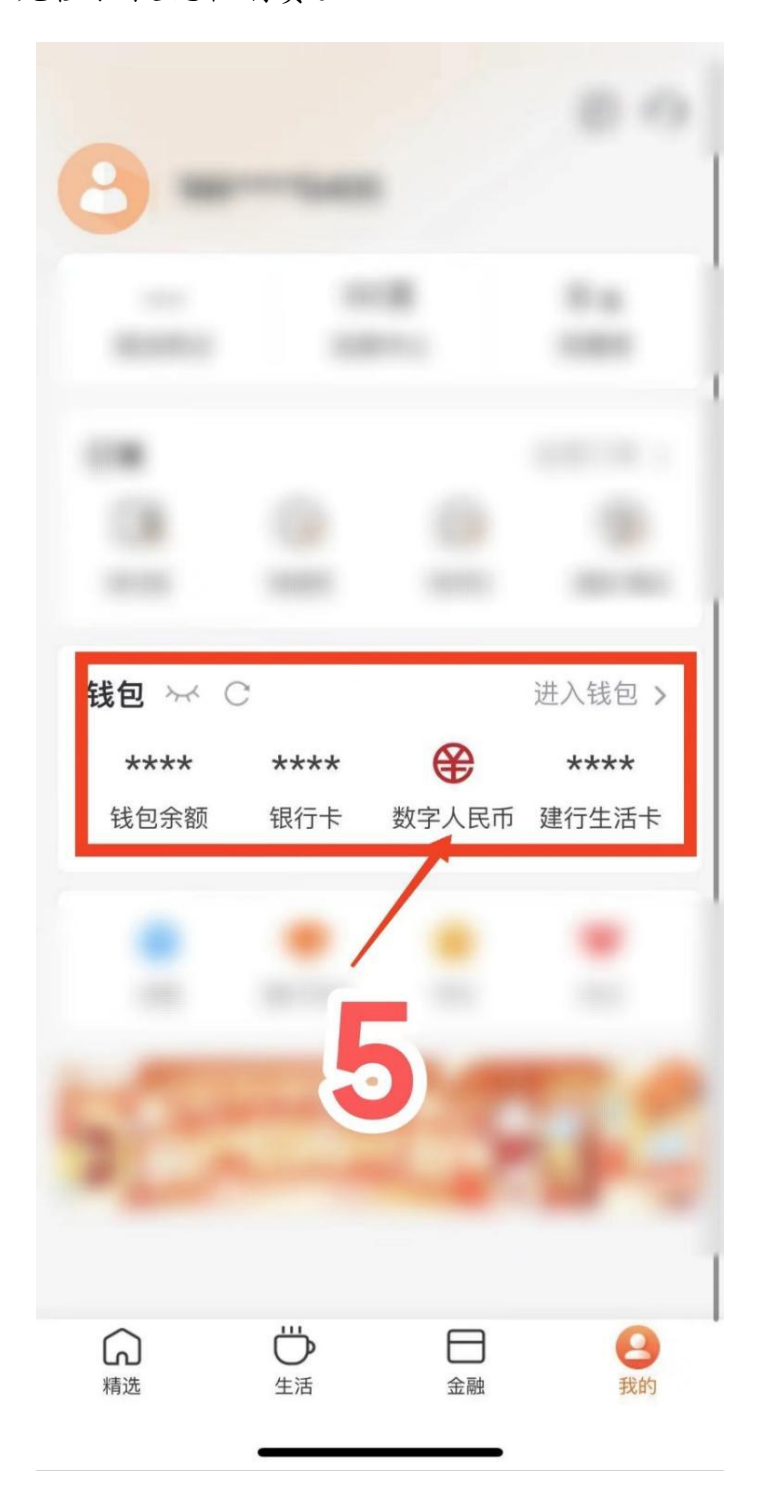

输入银行卡号。推荐使用建设银行银行卡。
\*忘记银行卡号可以在各手机银行 APP 中查看。
\*龙支付支持大多数常见银行卡,具体参看支持银行列表。
\*签约手机号与注册手机号不一致,请更换手机号注册或更换银行卡。
\*如遇银行卡封闭等问题,请联系银行客服。

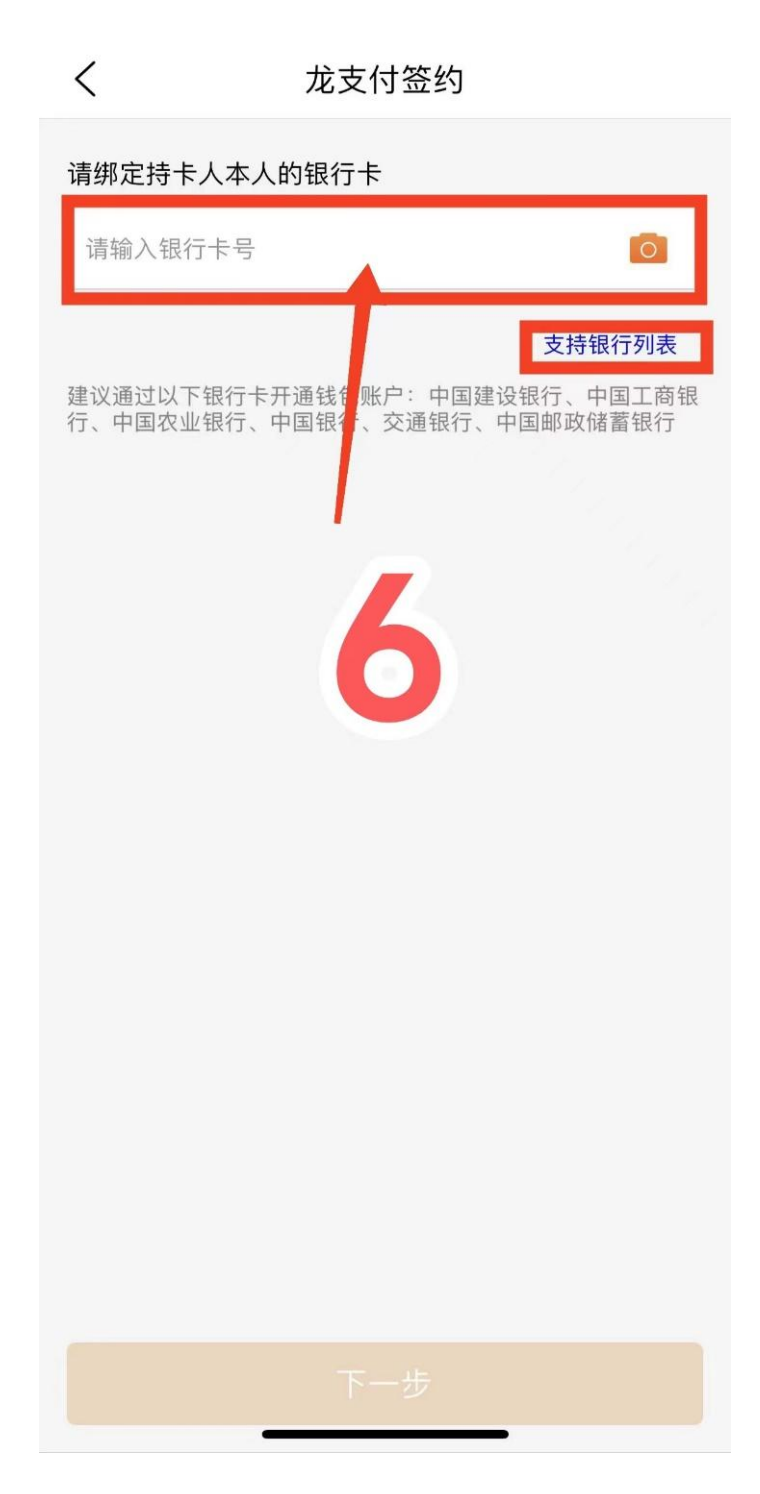

7. 验证银行卡信息:输入姓名、身份证号等。
\*是否开通建行钱包均可。

\*验证信息可能随不同银行卡有所区别。

く 验证银行卡信息

| 卡类型                                  | 中国建设银行 储蓄卡                                       |
|--------------------------------------|--------------------------------------------------|
| 姓名                                   | 请输入持卡人姓名                                         |
| 证件类型                                 | 身份证                                              |
| 证件号                                  | 请输入身份证号                                          |
| 是否开通建行钱包                             |                                                  |
| □ 本人已认真阅i<br>□ <mark>国建设银行龙</mark> - | 卖并同意 <u>《江支付用户服务协</u> 议》、《 <u>中</u><br>卡借记卡领户协议》 |
|                                      | 下-步                                              |
|                                      | 7                                                |

8. 人脸验证。

\*人脸验证失败,请尝试移步至光线充足的环境、调整与摄像头距离 或摘下眼镜。

\*此步骤用于银行卡验证,另需上传刷脸机照片,二者不能等同。

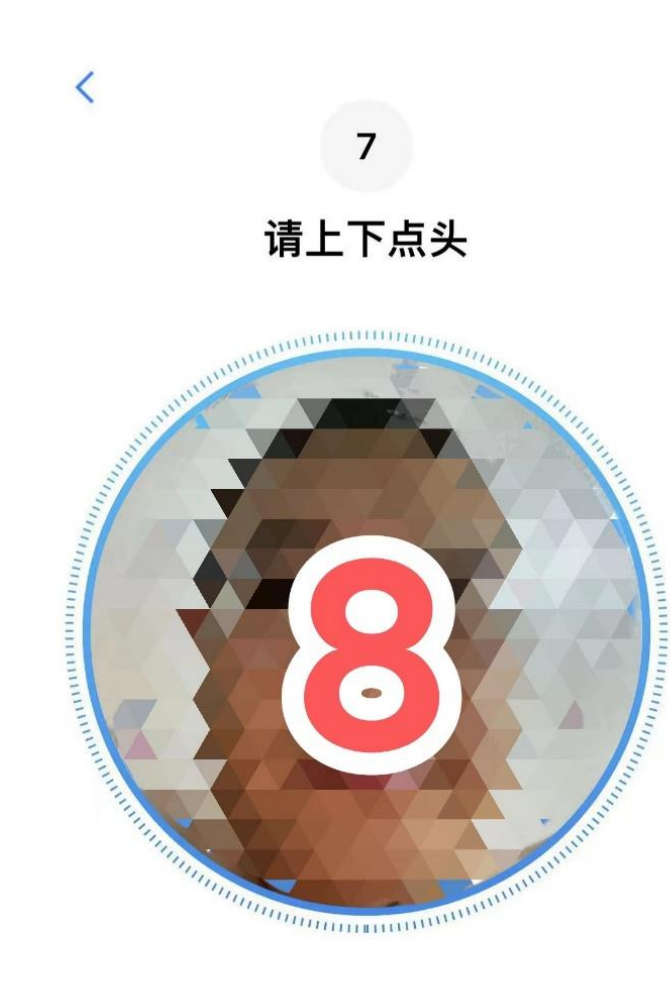

9. 支付密码设置,用于后续充值消费。

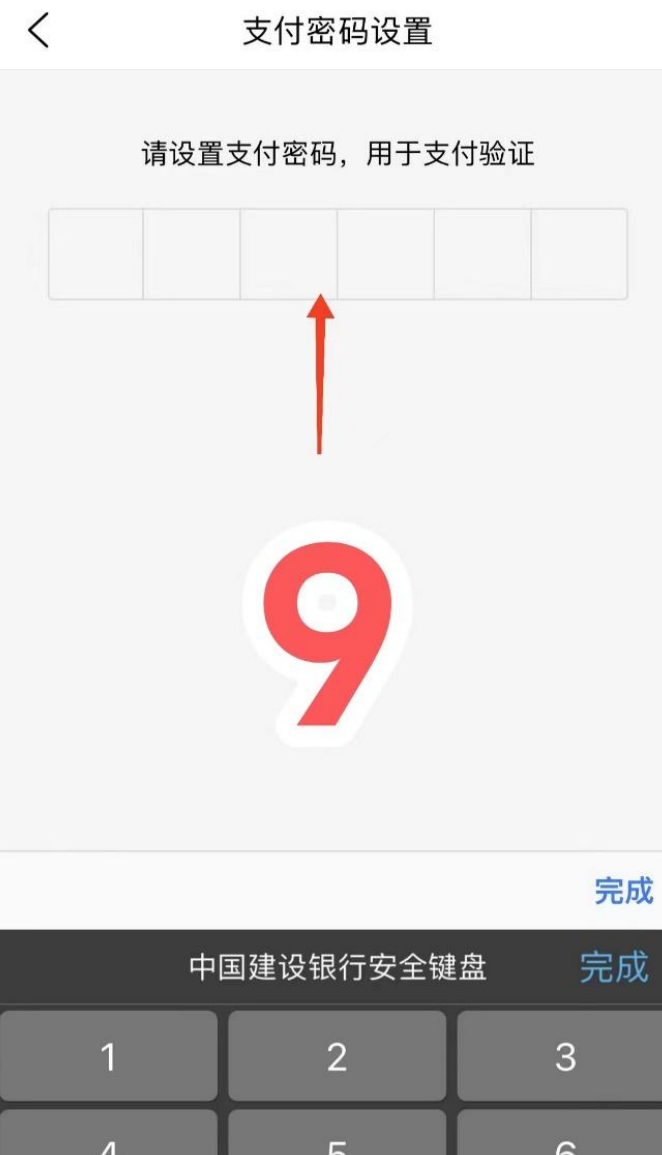

| 中国建设银行安全键盘  完成 |   |   |  |
|----------------|---|---|--|
| 1              | 2 | 3 |  |
| 4              | 5 | 6 |  |
| 7              | 8 | 9 |  |
|                | 0 | × |  |

10. 验证手机号,完成绑定银行卡。

\*龙支付各项功能(如更换密码)可在建设银行手机银行中进行设置。 如使用他行卡,也需跳转至建行 APP,仅注册账号亦可使用。

| <         | 验证手机号 |     |  |  |
|-----------|-------|-----|--|--|
| 已发送到绑定手机号 |       |     |  |  |
| 验证码       | 短信验证码 | 59s |  |  |
|           |       |     |  |  |
| 确定        |       |     |  |  |
|           |       |     |  |  |
| 10        |       |     |  |  |
|           |       |     |  |  |
|           |       |     |  |  |
|           |       |     |  |  |
|           |       |     |  |  |
|           |       |     |  |  |
|           |       | -   |  |  |

## 食堂充值 11-13 步

11. 点击"食堂"按钮,进入食堂页面。

\*如无此按钮, 是刷脸后台留存手机号与建行生活注册手机号不符, 请联系后台更换。

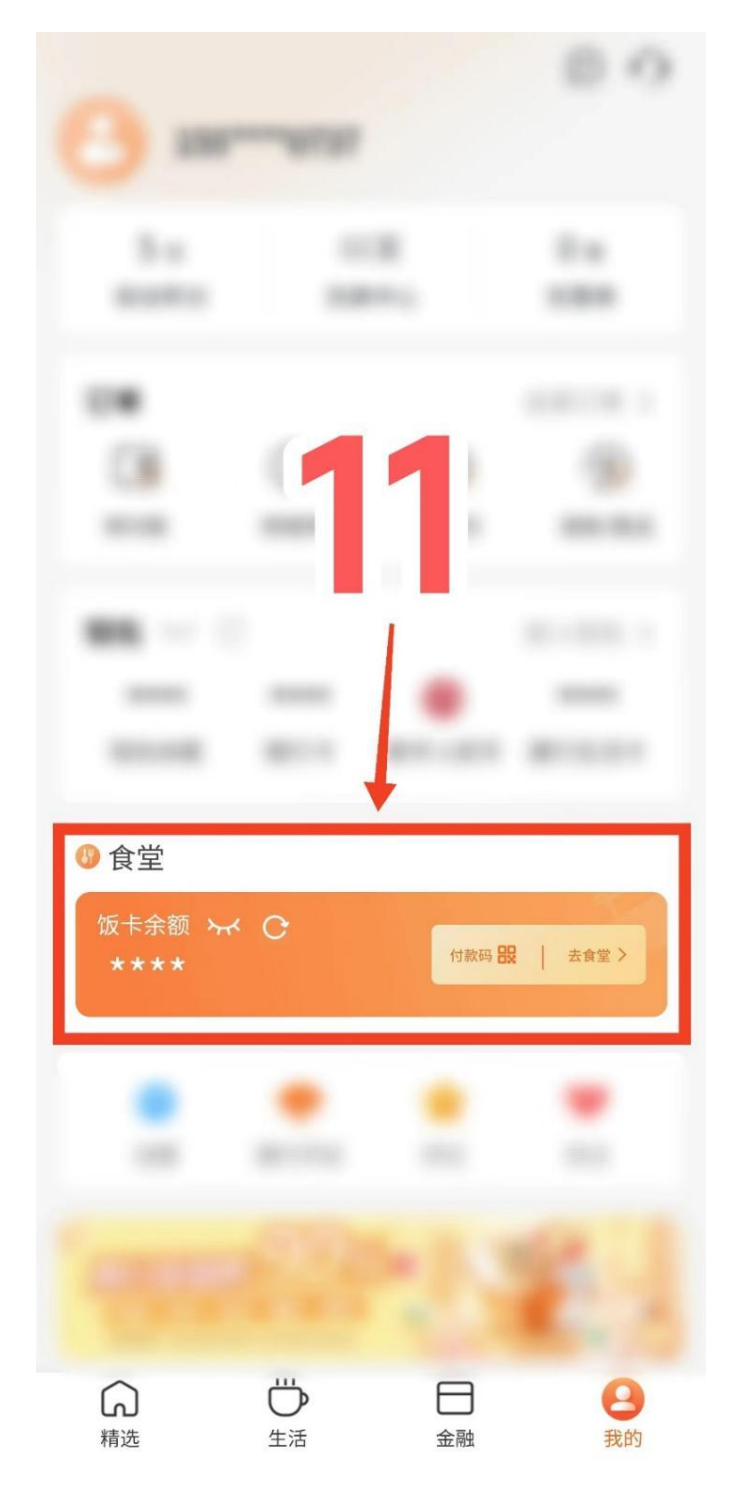

12. 点击充值按钮,对现金账户进行充值。

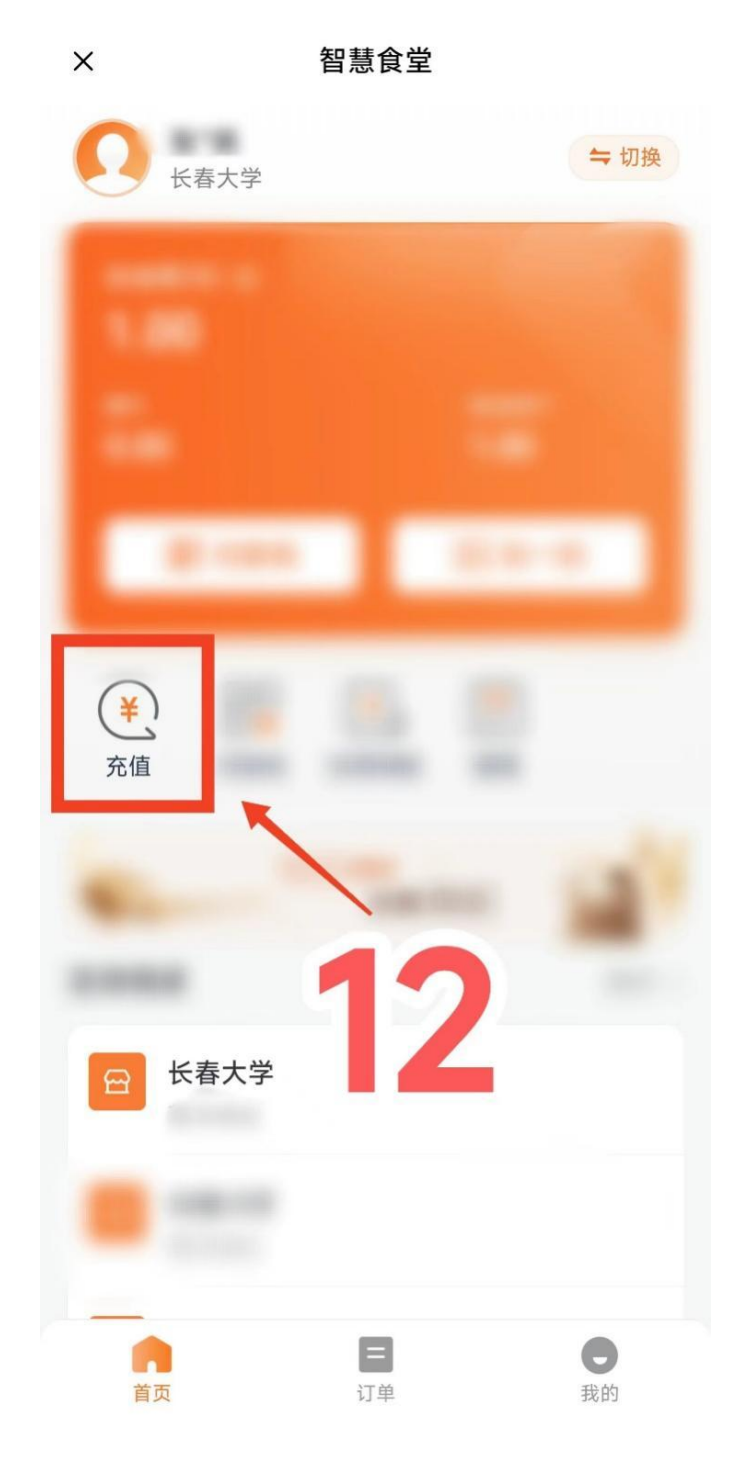

13. 可以选择预设金额或自定义金额。

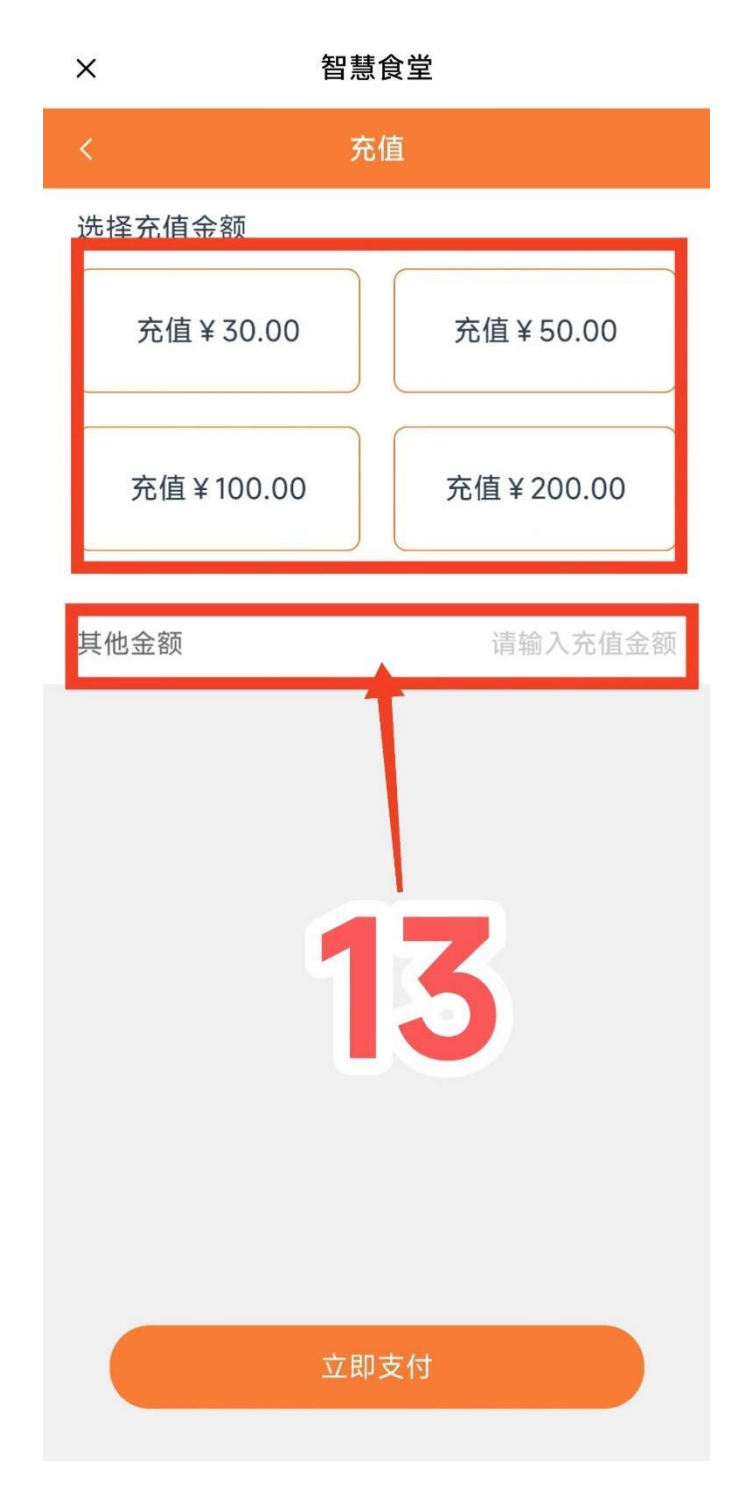

## 上传面部照片 14-21 步

14. 点击管理, 跳转至刷脸系统设置页面。

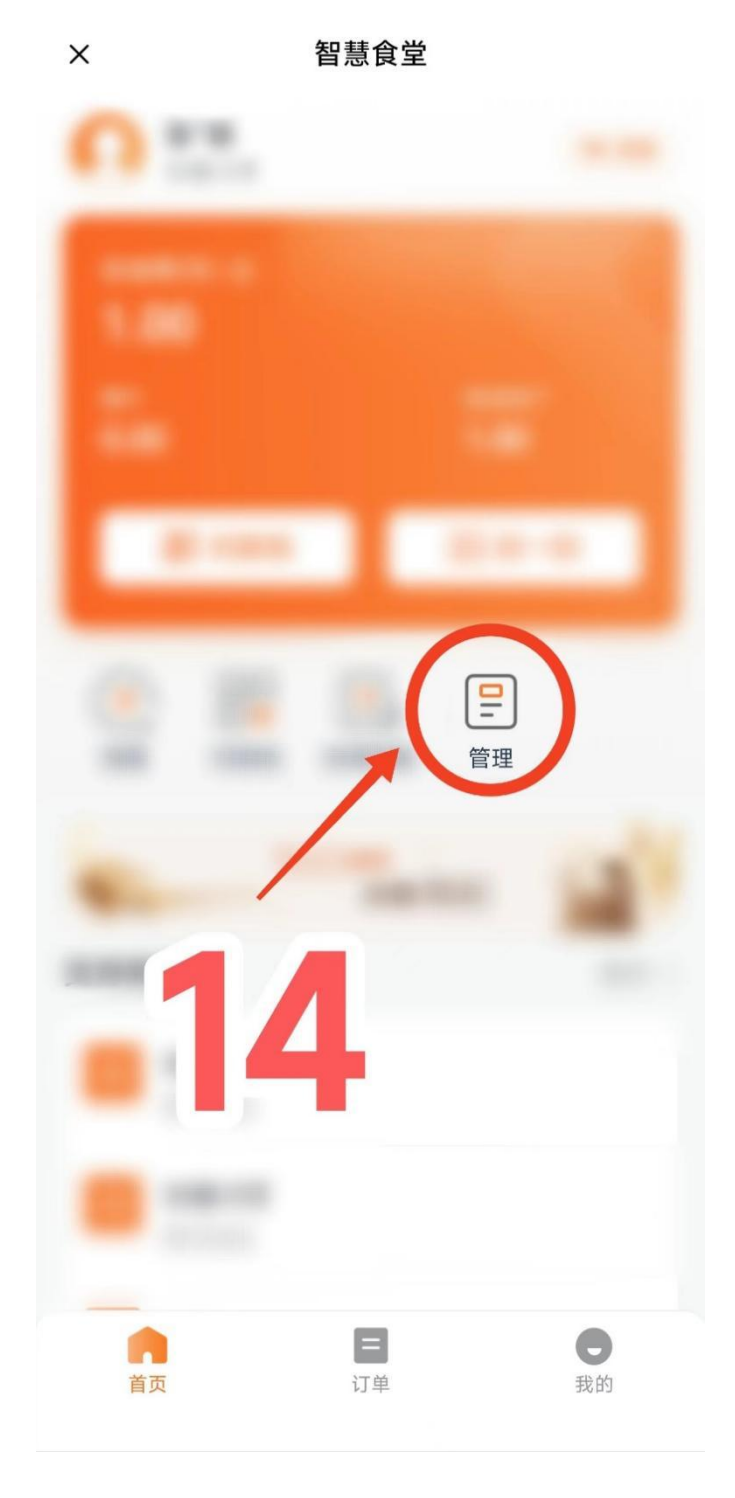

15. 点击人脸采集。

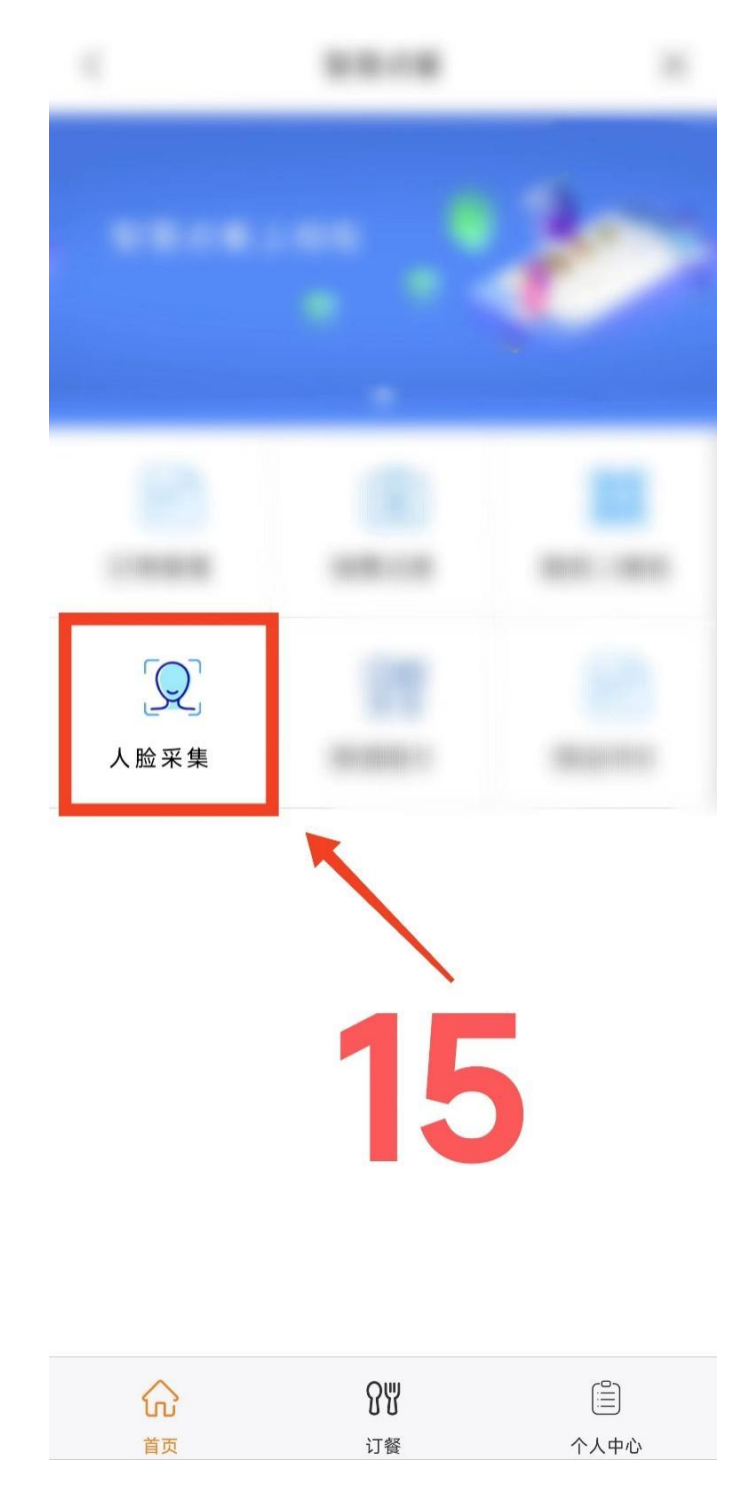

16. 详细阅读人脸采集注意事项,按标准操作。\*刷脸不灵敏请尝试更换标准的照片。

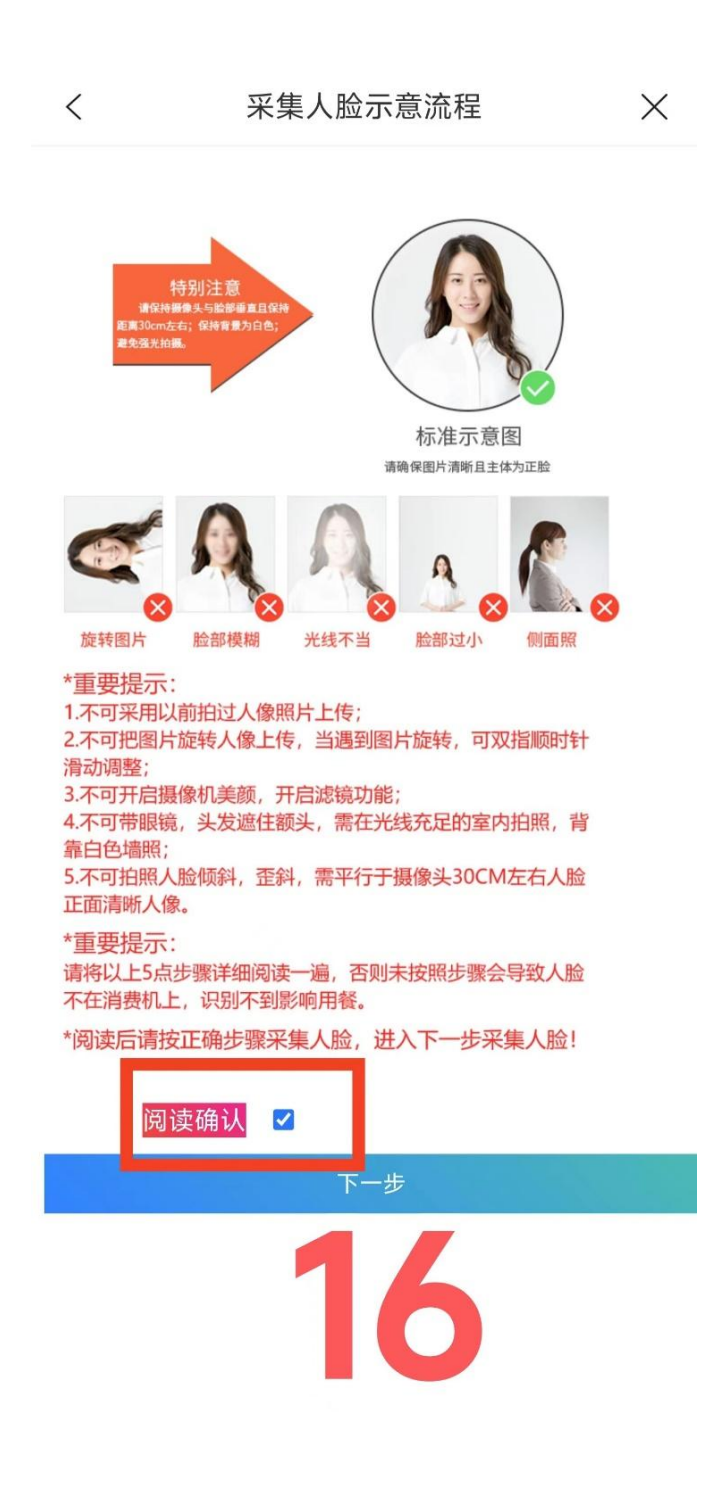

17. 点击第一步, 拍照。

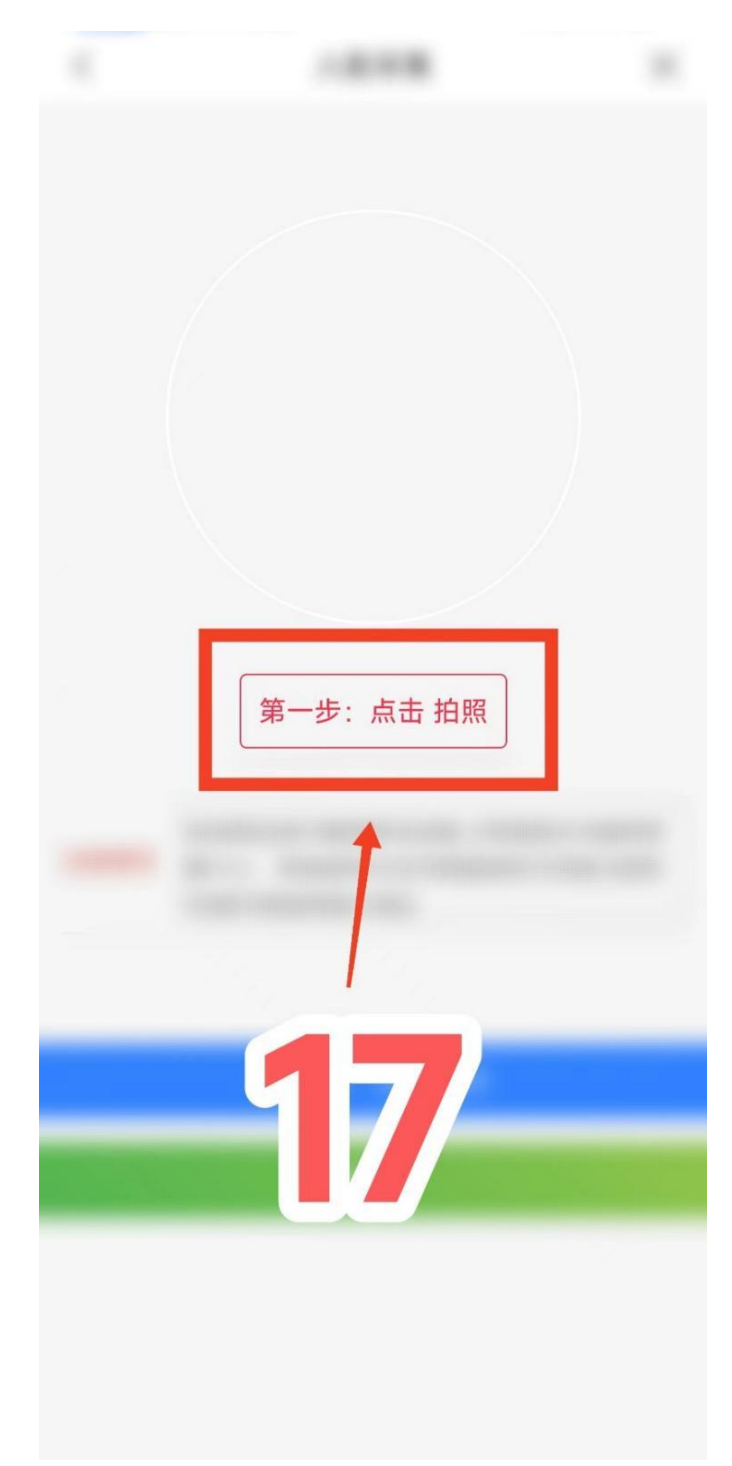

18. 点击第二步,打开相机。

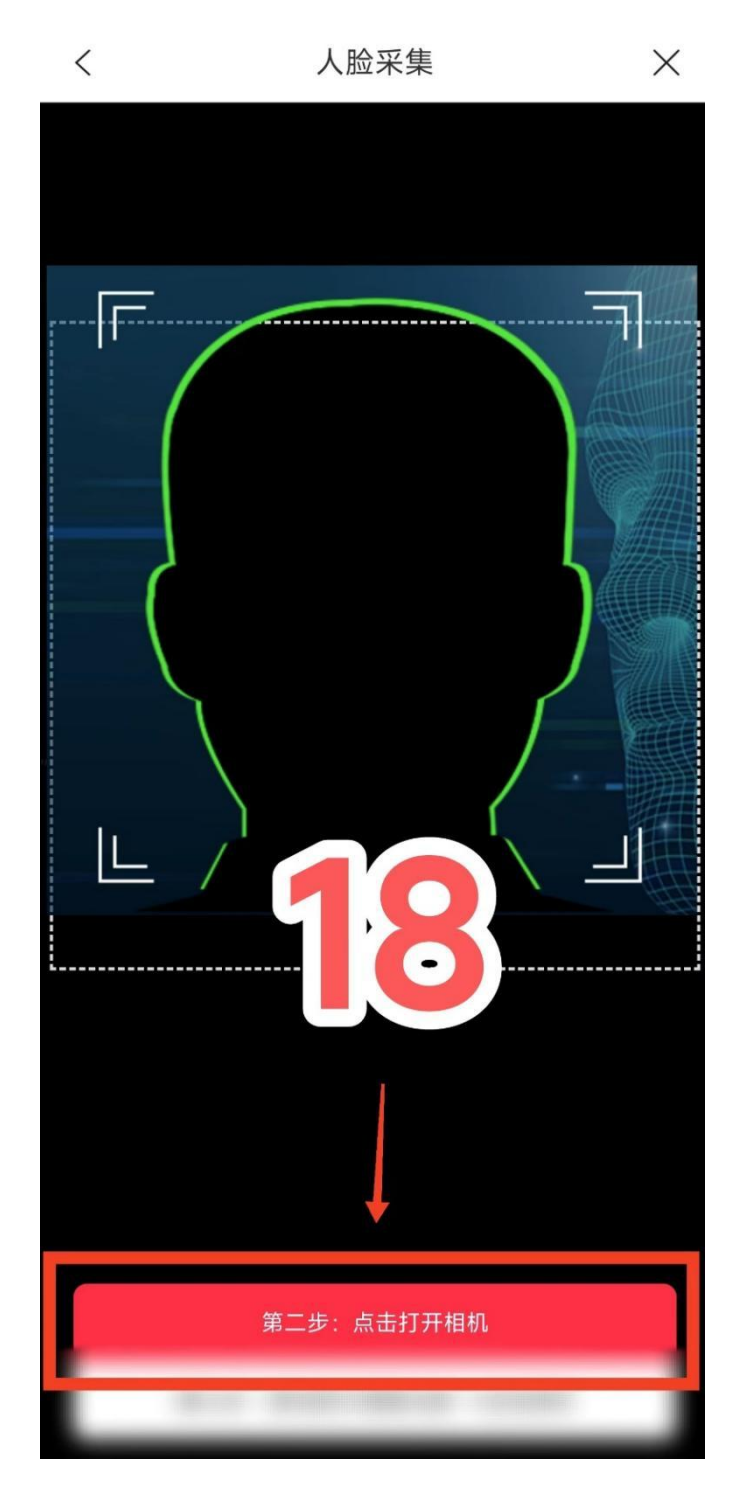

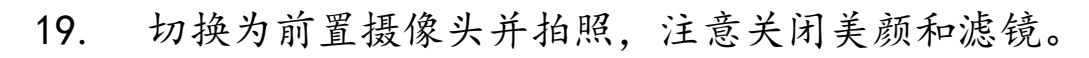

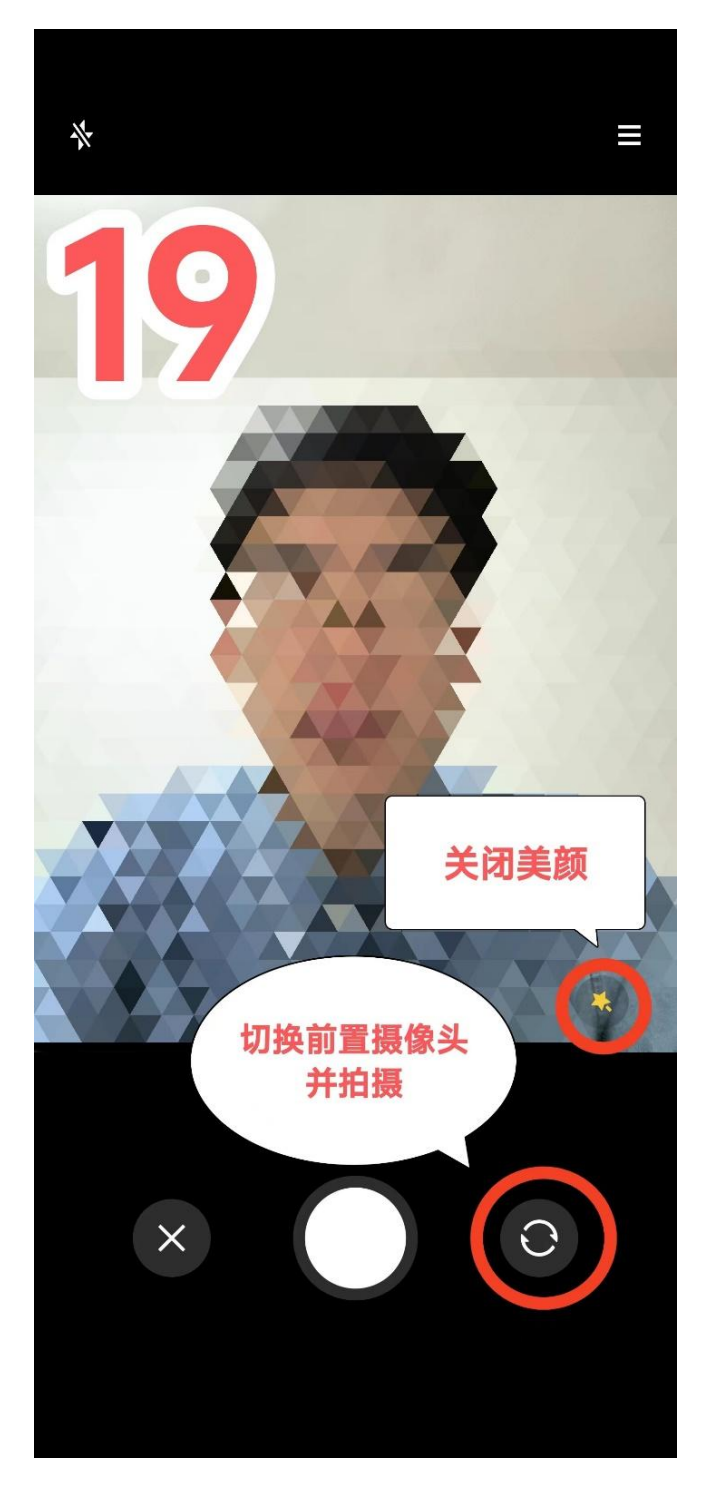

# 20. 调整照片至合适大小,点击第三步,保存。

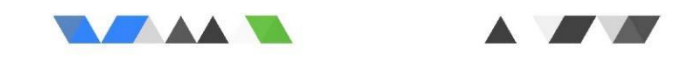

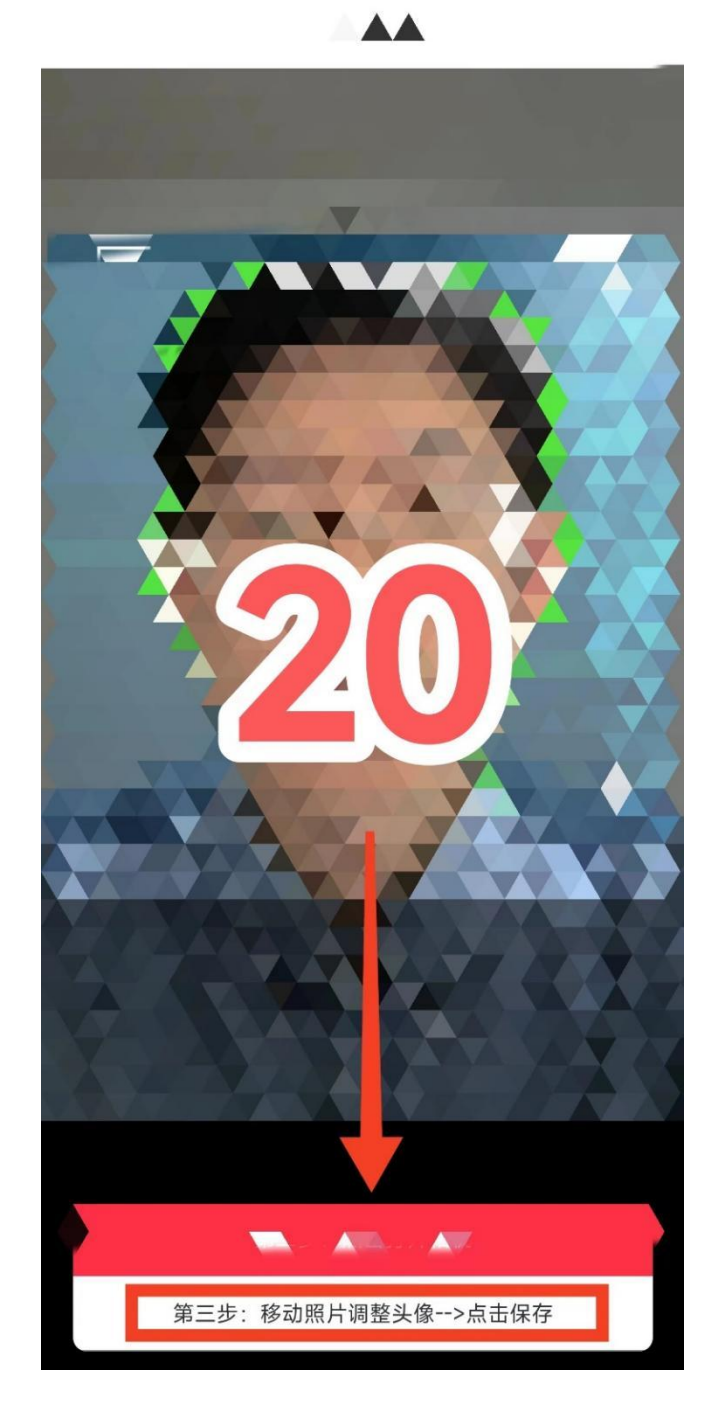

21. 点击第四步,上传照片。成功上传需要几秒钟时间。\*如上传后出现网页乱码,为上传失败。按上述四步重新上传即可。

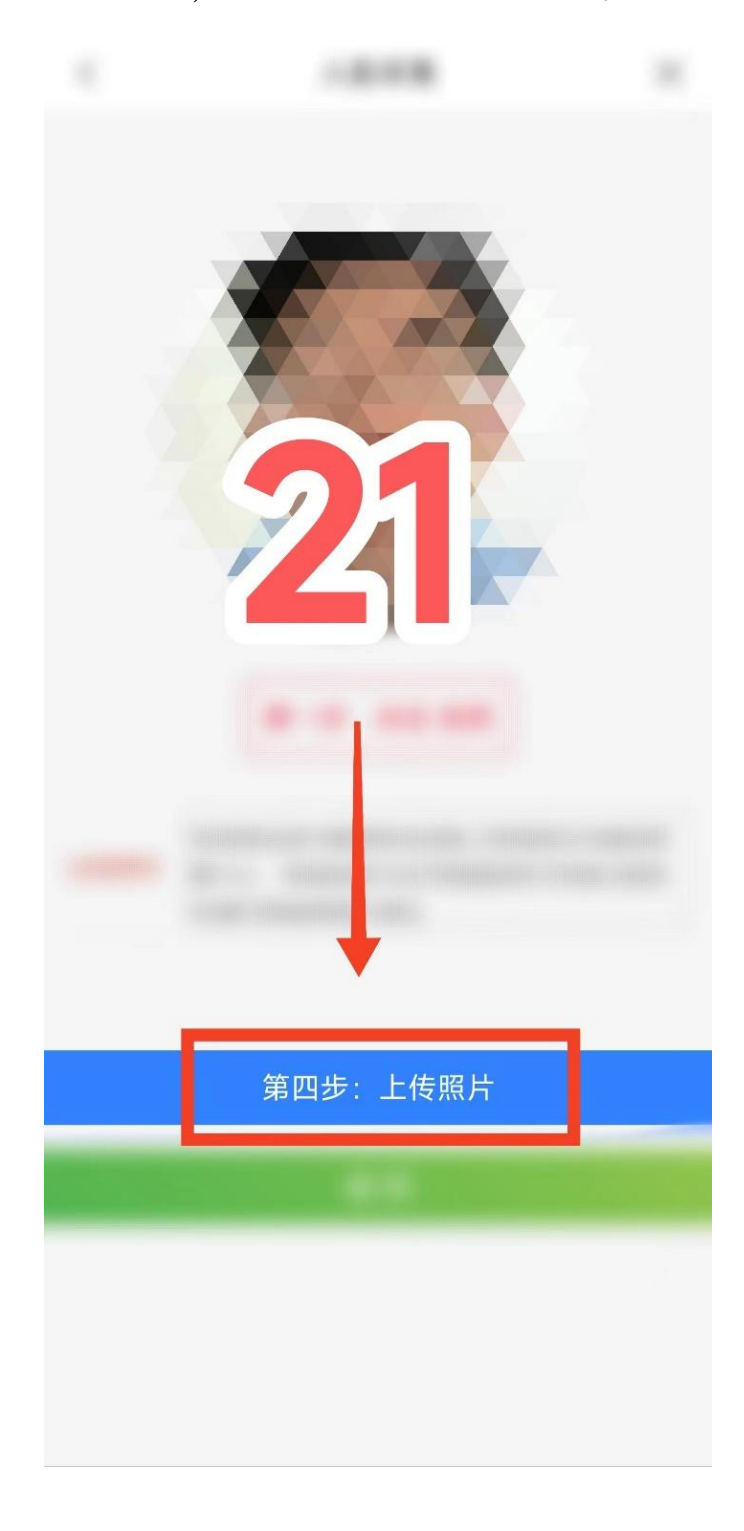

#### 三、 完成必要步骤, 可前往食堂就餐

1. 通过刷脸设备进行刷脸验证, 当次餐费自动从个人账户中扣除。

 部分新、旧刷脸机位置较近,注意避免"一脸多刷"、重 复消费。

3. 交易明细可在钱包、食堂等界面查看, 暂未开通其他功能。

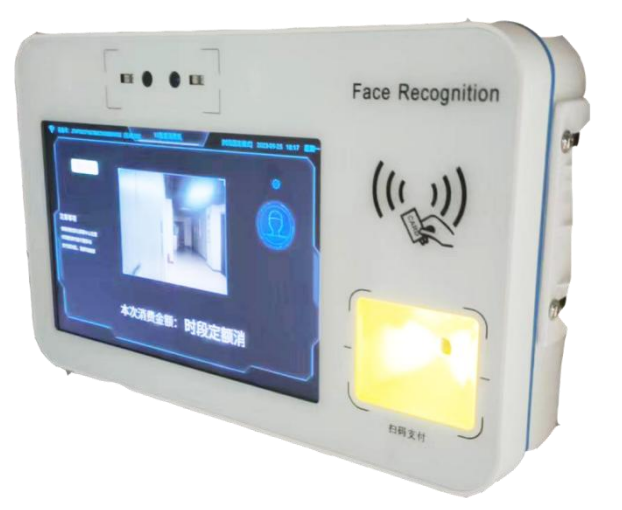

技术支持 张舒扬

联系电话 15590660737